## SE CONNECTER À SON ESPACE CLIENT

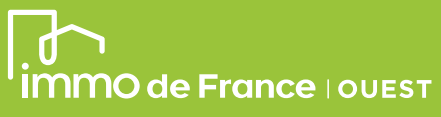

## Rendez-vous sur notre site internet www.procivis-ouest.fr Cliquez sur COMPTE puis cliquez

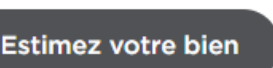

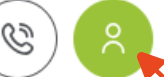

Puis sur l'espace correspondant à votre situation

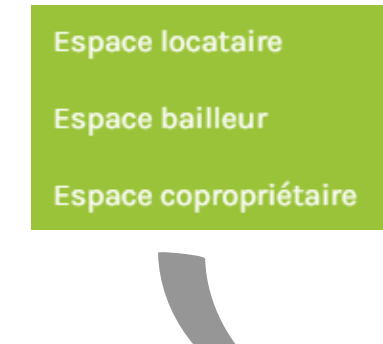

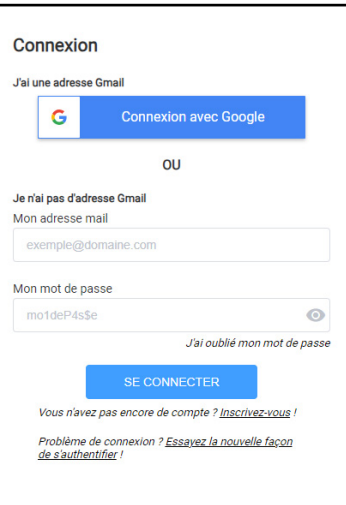

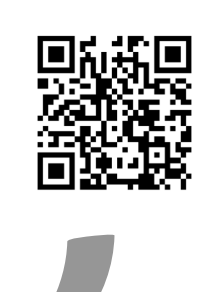

ou flashez ce qrcode

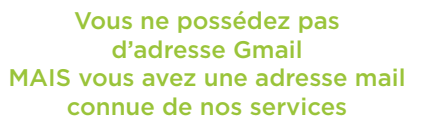

Cliquez sur inscrivez-vous !

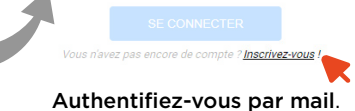

Saisissez votre adresse mail associée à IMMO de France Ouest.

| Par mail                   | Par code d'activation |
|----------------------------|-----------------------|
| /otre mail                 |                       |
| exemple@domaine.co         | m                     |
| euillez saisir votre email |                       |

Choisissez votre mot de passe d'une longueur de 8 caractères minimum et contenant au moins une majuscule et une minuscule.

Votre compte est créé.

Allez sur votre boîte mail afin de l'activer en **cliquant sur le lien** qui vous a été envoyé.

Si vous ne visualisez pas votre mail dans votre boîte de réception, pensez à consulter votre dossier « Courrier indésirable et SPAM »

Sélectionner un compte

Vous possédez

une adresse Gmail (compte Google)

connue de nos services

Cliquez sur le bouton

Puis sélectionnez votre compte Google associé à

votre compte IMMO de France Ouest.

pour accéder à l'application neoteem-extranet.firebaseapp.com

G

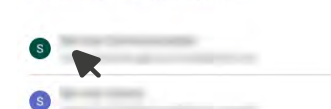

(2) Utiliser un autre compte

Pour continuer, Google partagera votre nom, votre adresse e-mail, vos préférences linguistiques et votre photo de profil avec neoteemextranet.firebaseapp.com.